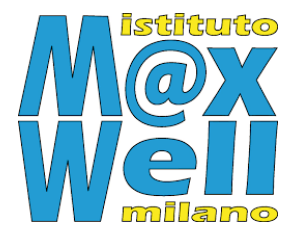

## GENERARE

## **UNA NUOVA PASSWORD**

#### **Registro famiglie e alunni**

Se la password di accesso al Registro Elettronico è stata smarrita o ha perso validità, è possibile generarne una nuova in maniera autonoma seguendo la procedura che segue:

- $\rightarrow$  <u>Da computer (PC, Mac)</u>
- → <u>Da smartphone o tablet (Android, iOS)</u>

Attenzione: la password serve per accedere al Registro Elettronico, mentre per giustificare o autorizzare le assenze, i ritardi e le uscite occorre un altro codice: il PIN. Per recuperare il PIN, seguire l'apposito tutorial disponibile sul sito del Maxwell.

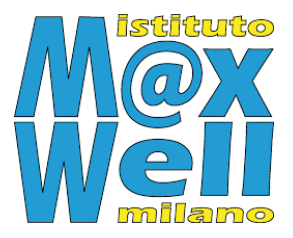

# DA COMPUTER (PC, Mac)

### 1. Dal sito del Maxwell, accedere al RE Famiglie.

| RE Docenti                                                                                                    | RE Famiglie | Circolari | Orario | Studio fra pari | CoViD | Contatti |  |
|----------------------------------------------------------------------------------------------------|-------------|-----------|--------|-----------------|-------|----------|--|
| Istituto d'Istruzione Superiore<br>James Clerk Maxwell con Sede Ass. Luigi Settembrini<br>Via Don Calabria, 2 - 20132 Milano |             |           |        |                 |       |          |  |
| Scuola                                                                                                    | Servizi     | Novità    | Didat  | tica            |       |          |  |

2. Nella pagina di accesso, cliccare su *Clicca <u>qui</u>* per resettare la password.

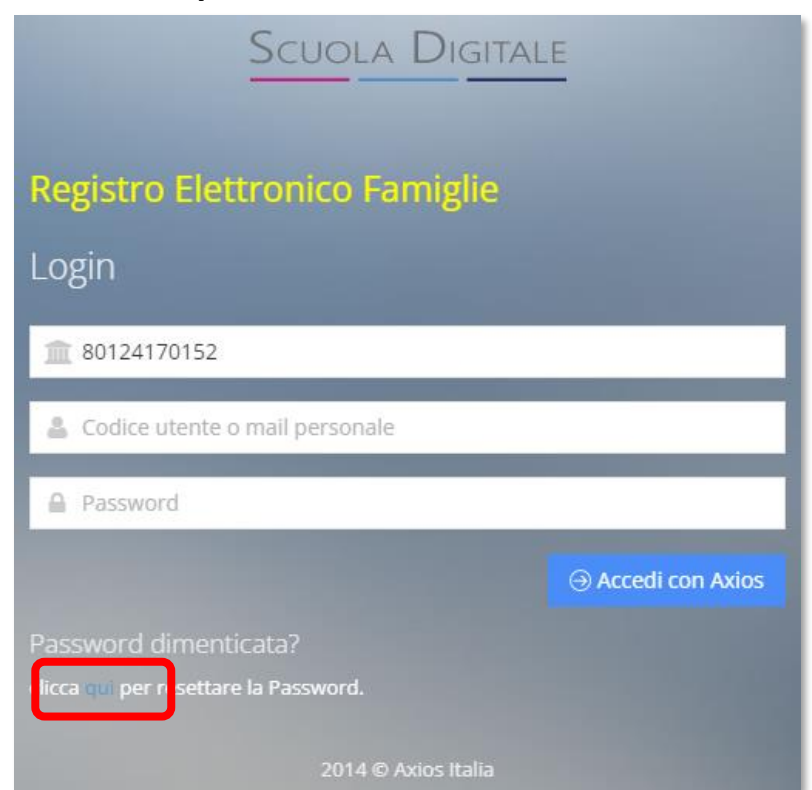

**3.** Compilare i campi richiesti con il codice fiscale della scuola (80124170152), il proprio codice personale e il proprio indirizzo e-mail.

Attenzione: per i genitori, l'indirizzo e-mail deve essere quello fornito alla scuola al momento dell'iscrizione; per gli alunni, l'indirizzo è la propria e-mail del Maxwell.

| Scuola Digitale                                                                            |                 |  |  |  |
|--------------------------------------------------------------------------------------------|-----------------|--|--|--|
| Password dimenticata ?<br>Inserisci i dati riportati di seguito per resettare la Password. |                 |  |  |  |
| <b>1</b> 80124170152                                                                       |                 |  |  |  |
| <b>2</b> 2222                                                                              |                 |  |  |  |
| 💌 email@email.com                                                                          | _               |  |  |  |
|                                                                                            | Invia $\ominus$ |  |  |  |
| 2014 © Axios Italia                                                                        |                 |  |  |  |

Cliccando su *Invia*, compare un messaggio di conferma:

La password è stata inviata all'indirizzo mail indicato.

Si riceverà la nuova password sulla propria email dopo breve tempo. 4. Per effettuare l'accesso, occorre tornare alla pagina *RE Famiglie* (vedi punto 1) e utilizzare la nuova password (senza spazi prima o dopo). Una volta effettuato l'accesso, il sistema chiederà di impostare una nuova password.

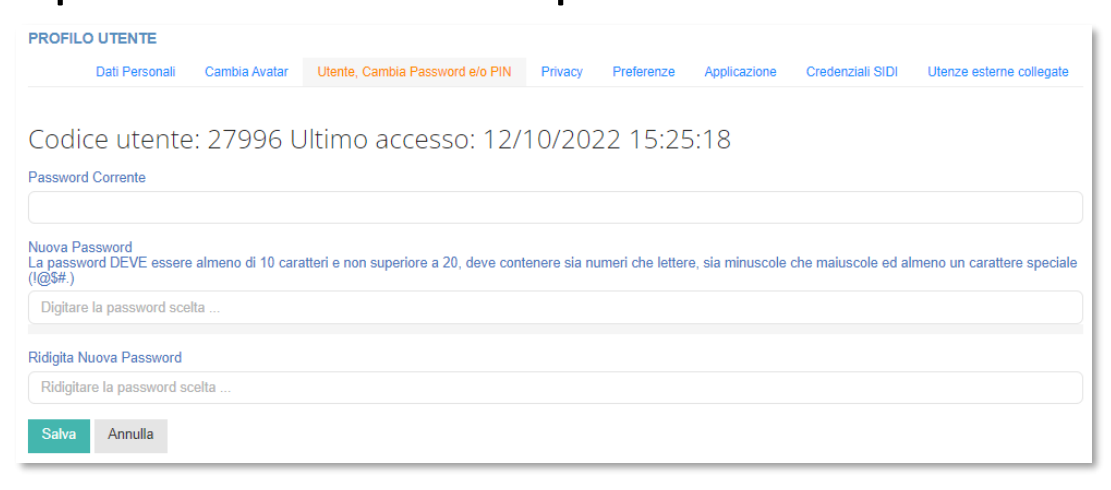

La nuova password è stata generata e la procedura è conclusa.

Se il problema persiste, scrivere a <u>didattica@maxwell.mi.it</u> indicando in modo chiaro:

- il proprio nome e cognome;
- una descrizione del problema, se possibile allegando uno screenshot.

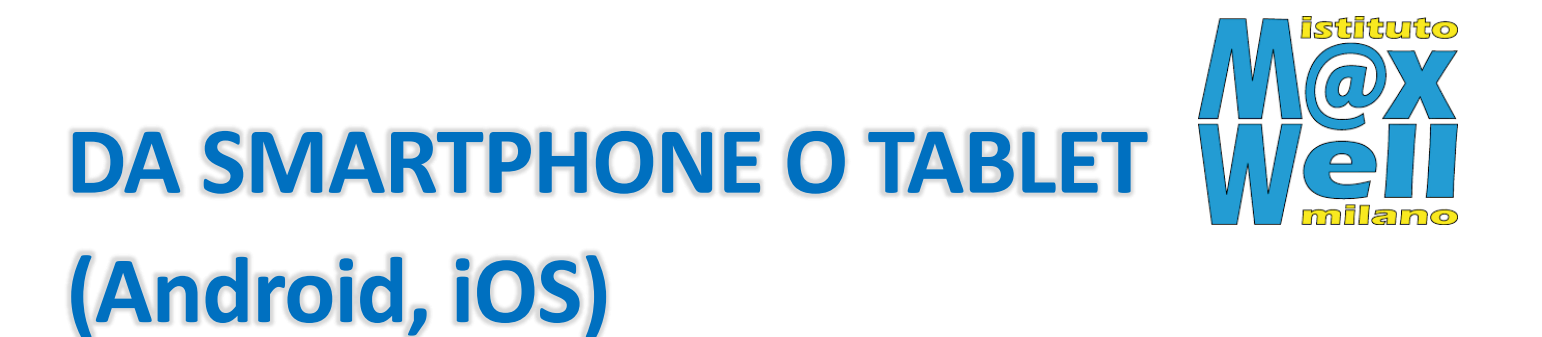

- 1. Aprire la app Axios Famiglia o Axios Alunni.
- 2. Nella pagina di accesso, scegliere *Reset password*.

| axios                                                                  |   |       |
|------------------------------------------------------------------------|---|-------|
| Nessuna scuola salvata                                                 |   | ₿     |
| 80124170152                                                            |   |       |
| 22222                                                                  |   | Θ     |
| Inserisci password                                                     |   |       |
|                                                                        | A | ccedi |
| Ricorda password                                                       |   |       |
| Mantieni sessione                                                      |   |       |
|                                                                        |   |       |
| Problemi di accesso?<br><u>Reset password</u><br><u>Vai alla guida</u> |   |       |

 Nella nuova schermata, compilare i campi richiesti con il codice fiscale della scuola (80124170152), il proprio codice personale e il proprio indirizzo e-mail.

Attenzione: per i genitori, l'indirizzo e-mail deve essere quello fornito alla scuola al momento dell'iscrizione; per gli alunni, l'indirizzo è la propria e-mail del Maxwell.

| Ne              | ssuna scuola salvata |        |
|-----------------|----------------------|--------|
| 80124170152     |                      |        |
| 22222           | Codice fiscale:      | 8      |
|                 | 80124170152          |        |
| Inserisci passv | Codice utente:       |        |
|                 | 22222                | Accedi |
| Ricorda pase    | Email:               |        |
| Mantieni ses    | email@email.com      |        |
|                 | OK Cancella          |        |
|                 | Vai alla guida       |        |

Premere *OK.* Si riceverà la nuova password sulla propria email dopo breve tempo. 4. Per effettuare l'accesso, occorre tornare alla schermata di accesso (punto 1) e inserire la nuova password (senza spazi prima o dopo). Una volta effettuato l'accesso, il sistema chiederà di impostare una nuova password.

La nuova password è stata generata e la procedura è conclusa.

Se il problema persiste, scrivere a <u>didattica@maxwell.mi.it</u> indicando in modo chiaro:

- il proprio nome e cognome;
- una descrizione del problema, se possibile allegando uno screenshot.